#### Job Portal

#### Find Jobs

- 1. Click **Find Jobs** from the menu:
  - a. Desktop

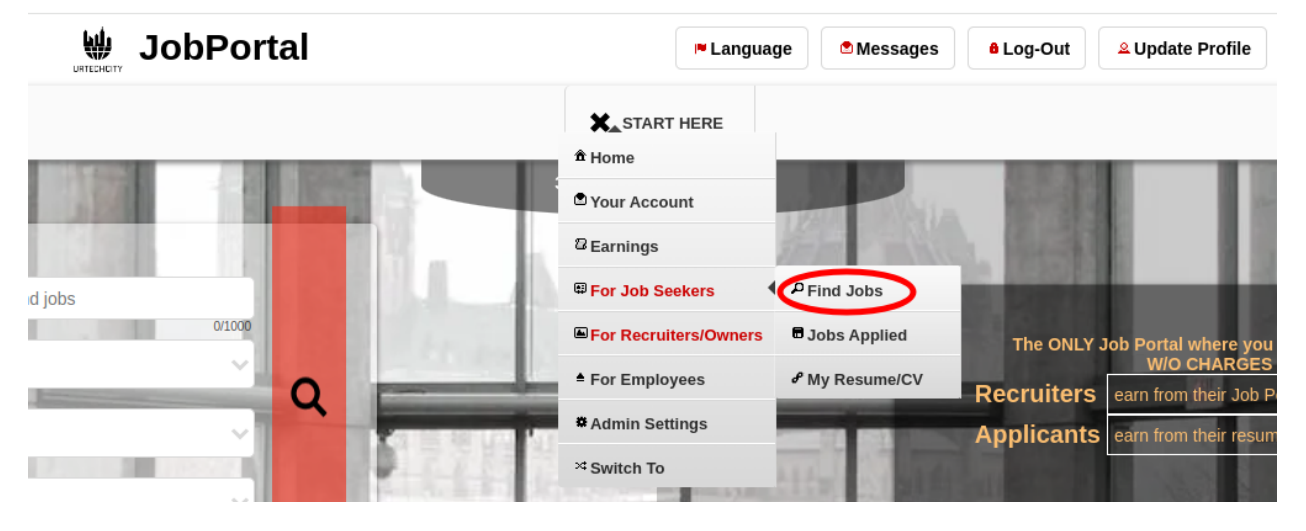

a. Mobile Devices

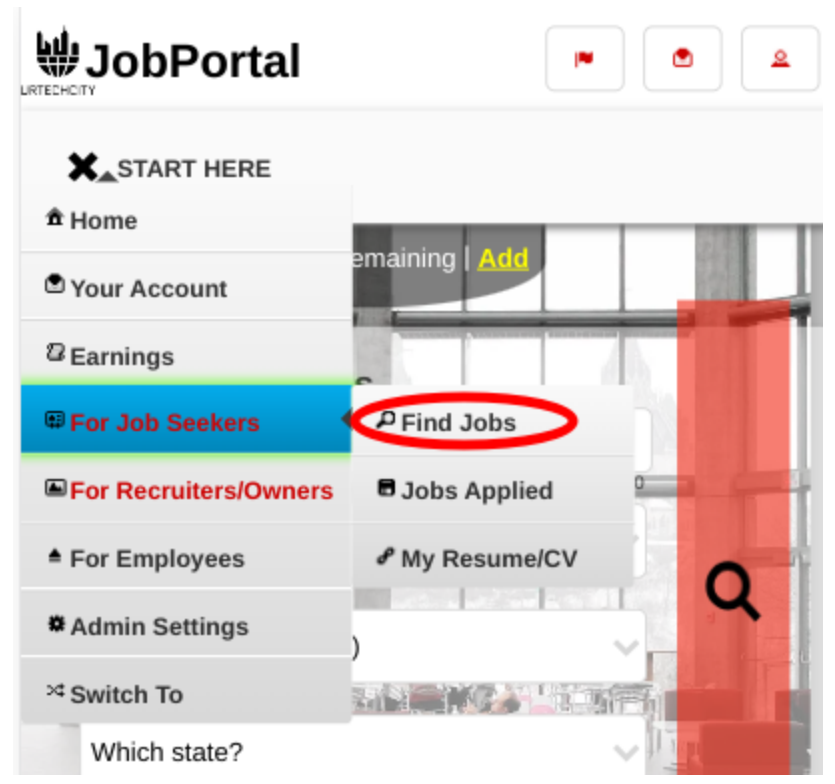

Find the job(s) of your choice. Please take note of the below:
You can choose the Advance Search feature (by clicking it) in order to get the most specific jobs you want

| JUD I UITAI | Job | Portal |
|-------------|-----|--------|
|-------------|-----|--------|

- Search button will start your search depending on your search entries

ยาะ

| a. <u>Desktop</u> |  |
|-------------------|--|
|-------------------|--|

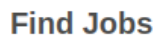

+ Read me first( click to show/hide information which can guide you in this area)

| Type your keywords here to search |        |       | Q      |
|-----------------------------------|--------|-------|--------|
|                                   |        |       | 0/1000 |
| Country                           |        | State |        |
| United States - USD(\$)           | $\sim$ | None  | $\sim$ |
| Cotororion                        |        |       |        |
| Nene                              |        |       |        |
| None                              | ×      |       |        |
|                                   |        |       |        |
| t Advanged Search                 |        |       |        |

b. Mobile Devices

| 359 Points Remaining   Add<br>Find Jobs                                                       |                     |
|-----------------------------------------------------------------------------------------------|---------------------|
| + Read me first( click to show/hide information v<br>you in this area)                        | vhich can guide     |
|                                                                                               |                     |
| Fill the entries below to search                                                              |                     |
| Fill the entries below to search for jobs. You<br>'Advance Search' below to specify your sear | can use<br>ch entry |
| Type your keywords here to search                                                             | Q                   |
| Catagoria                                                                                     | 0/1000              |
| None                                                                                          | ~                   |
|                                                                                               |                     |
| Country                                                                                       |                     |
| United States - USD(\$)                                                                       | ~                   |
| State                                                                                         |                     |
| None                                                                                          | $\sim$              |
|                                                                                               |                     |
| + Advanced Search                                                                             |                     |
|                                                                                               |                     |
|                                                                                               | $\neg$              |
| Clea                                                                                          | r Search            |

- 3. Clicking on the header of each search results will give you more details about the job posts and that is where you can apply
  - a. <u>Desktop</u>

#### Below are the search results

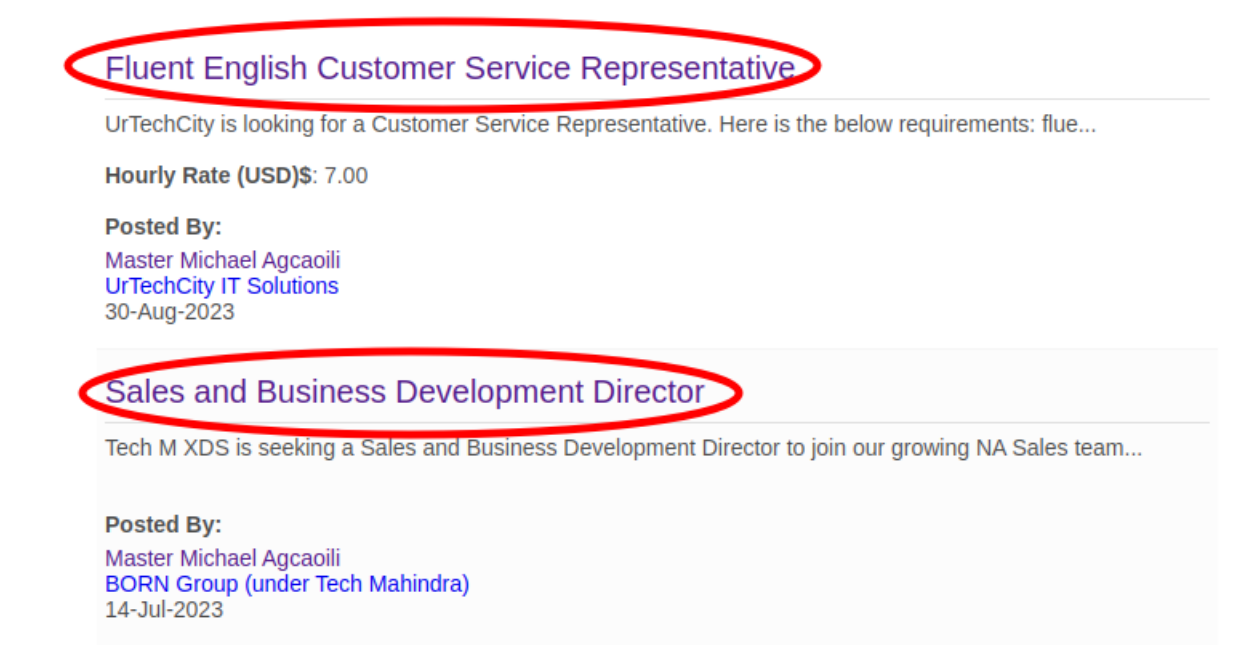

BORN is looking to bring aboard a Managing Director

BORN is looking to bring aboard a Managing Director to ensure rapid profitable growth of the Born...

Posted By:

b. Mobile Devices

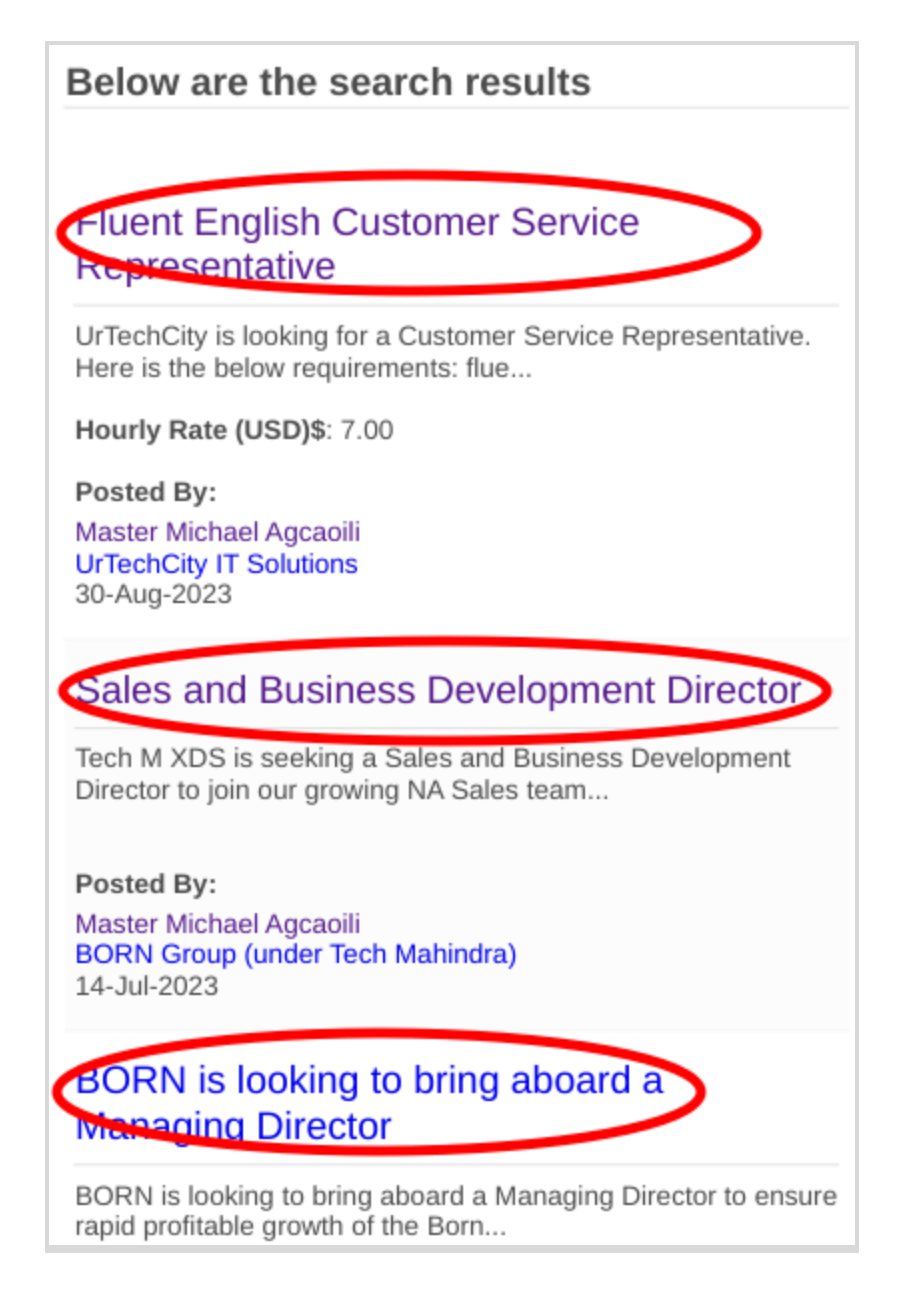

- 4. Select the Apply button
  - a. <u>Desktop</u>

#### Job Portal

### Find Jobs

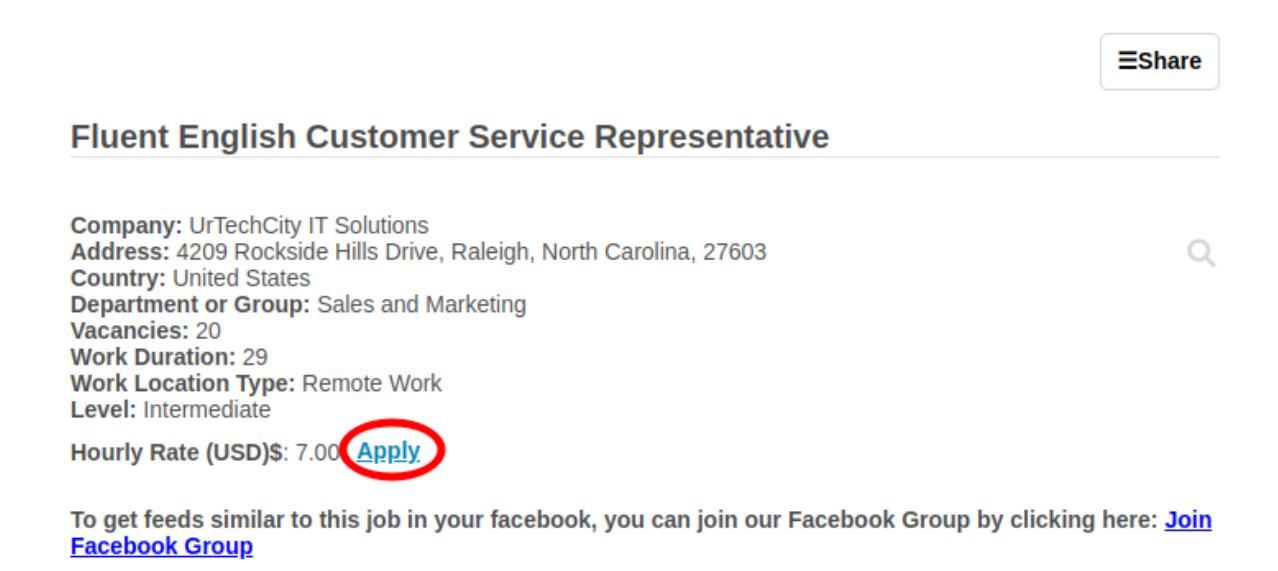

#### Details

UrTechCity is looking for a Customer Service Representative. Here is the below requirements:

#### b. Mobile devices

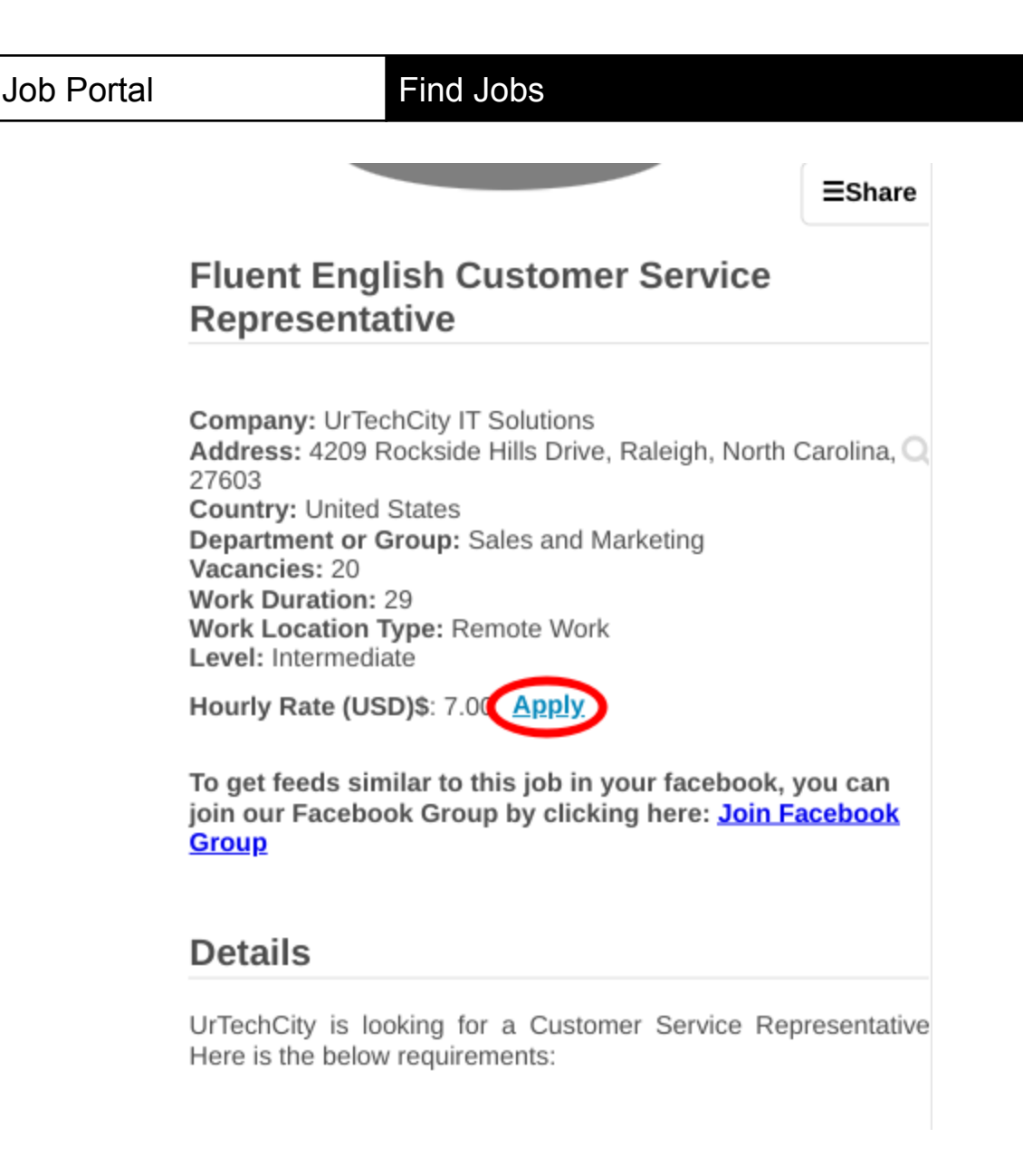

5. Once the applicant clicked the link, the page below will be shown. Once the applicant clicks the **Accept** button, then the applicant already accepted the job:

<u>Desktop</u>

Information Technology

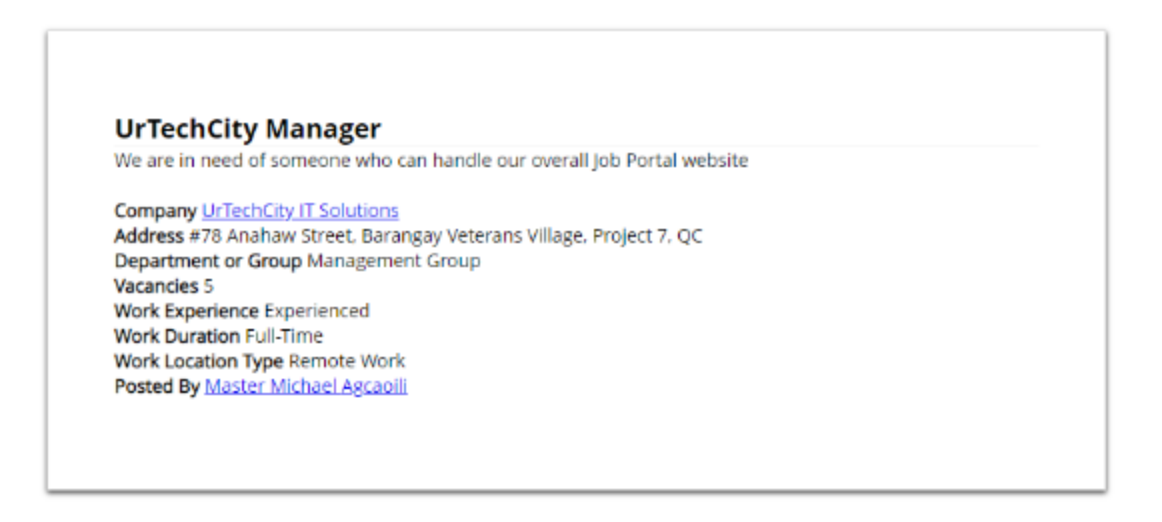

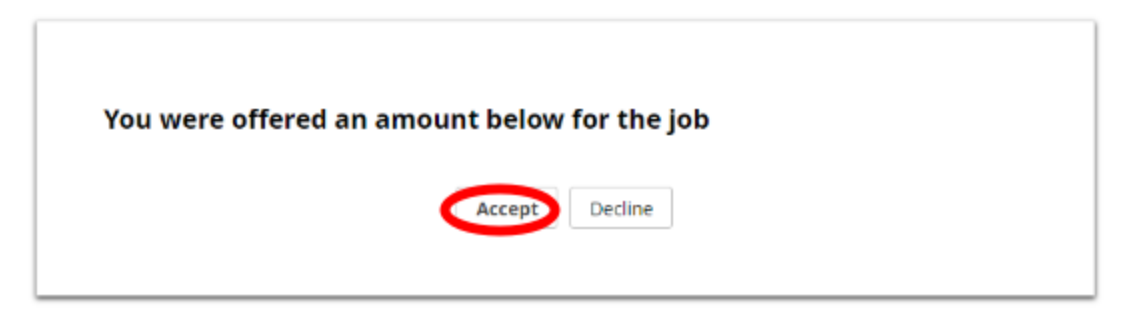

a. Mobile Devices

## **UrTechCity Manager**

We are in need of someone who can handle our overall Job Portal website

Company UrTechCity IT Solutions

Address #78 Anahaw Street, Barangay Veterans Village, Project 7, QC Department or Group Management Group Vacancies 5 Work Experience Experienced Work Duration Full-Time Work Location Type Remote Work Posted By Master Michael Agcaoili

# You were offered an amount below for the job

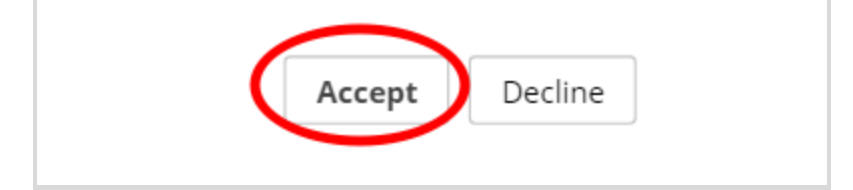